## Solución al WI-FI :

1. Si no lo tienes abierto, abre Illustrator CS4.

2. Con la herramienta elipse creamos la circunferencia de mayor tamaño. En este caso es de **192 px** de diámetro.

- 3. Con la herramienta Escalar, hacemos Alt + clic en el punto de ancla de la base de la circunferencia.
- 4. En la ventana Escalar, marcamos un escalado Uniforme del 85%, y pulsamos en Copia.
- 5. Pulsamos la combinación de teclas Ctrl + D 15 veces para realizar todas las copias escaladas.

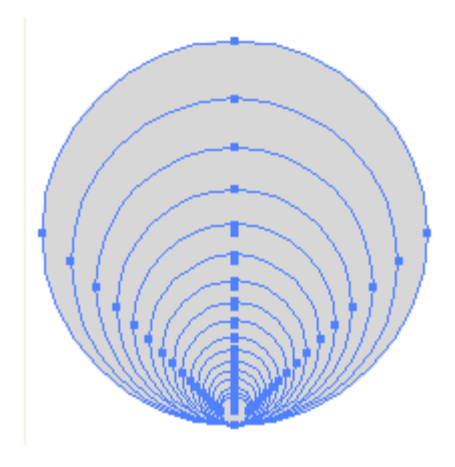

- 6. Seleccionamos todas las circunferencias, hacemos clic derecho y elegimos Crear trazado compuesto.
- 7. En el panel Atributos, marcamos Usar regla de relleno par impar.

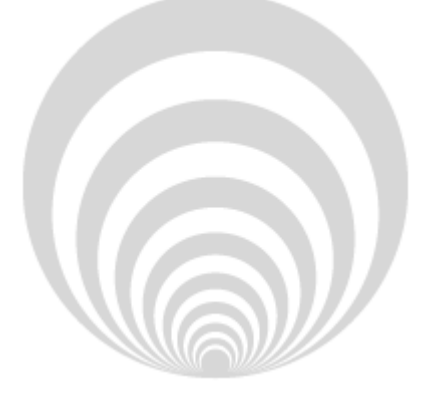

8. Sobre este objeto, dibujamos un triángulo apuntando hacia abajo.

9. Con el triángulo seleccionado, vamos al menú **Objeto**  $\rightarrow$  **Distorsión de envolvente**  $\rightarrow$  **Crear con deformación**.

10. Seleccionamos un Estilo de Arco, en Horizontal con Curvar al 40%. Pulsamos OK.

11. Hacemos coincidir la base de las circunferencias con la del triángulo deformado.

12. Seleccionamos todos los elementos, y en el panel Buscatrazos pulsamos en Formar intersección.